e-Learning TLT 学習中のエラーについて

「e-Learning TLT」 学習中に解答を入力しても画面が反応しない、または、音声が再生 されないなどの不具合が発生している場合、以下をご確認・設定の上、状況をご確認くだ さい。

**※OS**はWindows、Web ブラウザは Internet Explorer であることを想定して説明いたします。

## 情報バーが表示されていないか確認してください。

「音声が出ない」場合に、画面上部に 薄黄色の帯状のメッセージが表示されている場合が あります。

| 77イル(E) 編集(E) 表示(V) お気に入り(A) ツール(D) ヘルプ(H)                              | <b>A</b> |
|-------------------------------------------------------------------------|----------|
| 🔇 戻る 🔹 🙄 - 🖹 😰 🏠 🔎 検索 索 お気に入り 🔗 💺 秦・                                    |          |
| ⑦ このサイトには、次の ActiveXコントロールが必要な可能性があります: からの<br>ンストールするには、ここをクリックしてください。 | ۲ ×      |
|                                                                         | 4        |
|                                                                         |          |
|                                                                         |          |

薄黄色の部分をクリックするとメニューが表示されるので、「ActiveX のインストール(または"実行")」をクリックしてください。

| ファイル(E) 編集(E) 表示(U)      | お気に入り(A) ツール(D) | くこうで          |             | <b>1</b> |
|--------------------------|-----------------|---------------|-------------|----------|
| ) 🗛 • 🔘 - 🖹 🔳 🐔          | 🔎 検索 🧙 お気に入り    | 🛛 🌡 🛧 -       |             |          |
| ③ このサイトには、次の ActiveX コント | ロールが必要な可能性があり;  | ます:           | からの         | 12 ×     |
| ストールするには、ここをクリックしてい      | cella -         | ActiveX コントロー | ルのインストール(の) |          |
|                          |                 | 危険性の説明(型)     |             | -        |
|                          |                 | 情報バーのヘルプ      | Ю           |          |
|                          |                 |               |             | -4.      |
|                          |                 |               |             |          |
|                          |                 |               |             |          |

画面が一度真っ白になり、「情報を送信しなおす…」という内容のコメントの画面が表示されます。「再試行」をクリックし学習をお試しください。

## アドオンが正常に読み込まれているか確認してください。

教材の動作には、「アドオン」という、Internet Explorer などの Web ブラウザに機能を追 加するプログラムが必要になります。この「アドオン」がセキュリティの設定やユーザー の操作により「無効」になっている場合は、教材プログラムは正常に動作いたしません。

(Internet Explorer では)必要なアドオンが無効になっている場合、画面下に、そのこと を知らせるアイコンが表示されます。

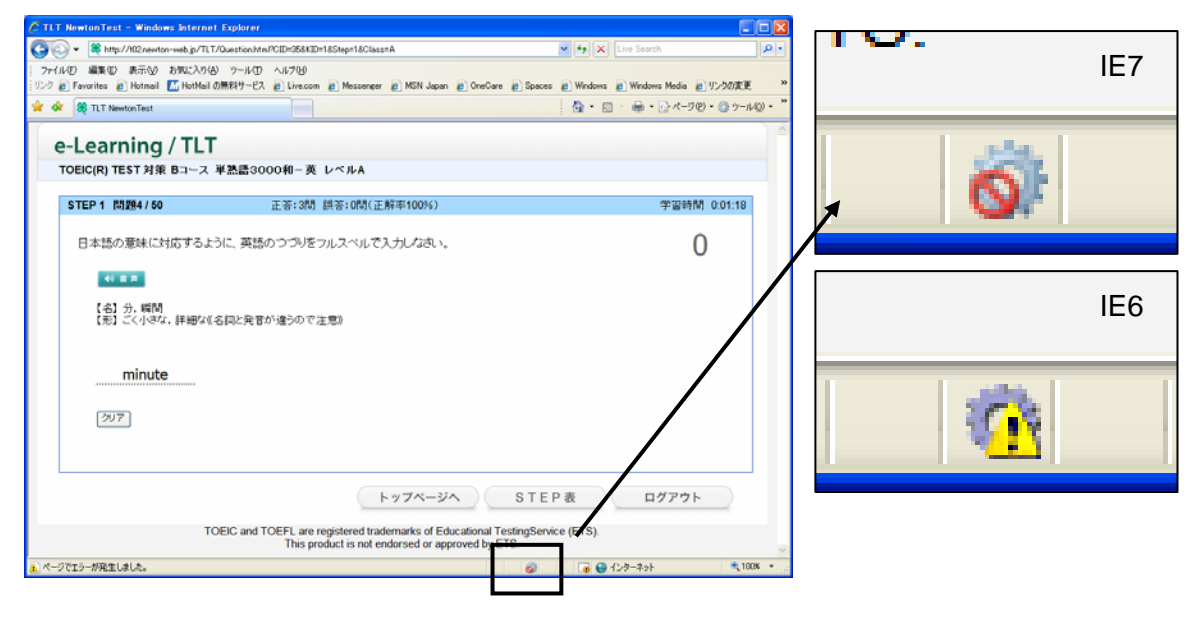

まず、このアイコンが表示されていないか、ご確認ください。表示されている場合は、必要なアドオンが無効になっていますので、有効に設定する必要があります。

アドオンの管理画面を開きます。

開く方法 その1

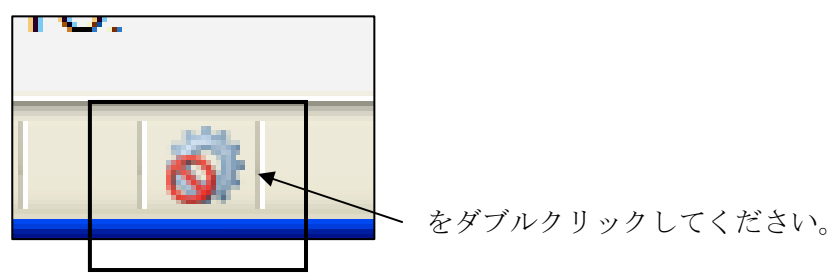

開く方法 その2 (この方法でもアドオンの管理画面が開きます) ブラウザの上部メニューより、

「ツール」→「アドオンの管理(A)」→「アドオンの有効化または無効化(E)」

を順番にクリックします。

| 🖉 TLT NewtonTest - Windows Internet Explorer                                                                                                    |                                         |                                        |  |  |  |  |  |
|----------------------------------------------------------------------------------------------------|-----------------------------------------|----------------------------------------|--|--|--|--|--|
| Correction → 100 methods with the state of the state of the state |                                         |                                        |  |  |  |  |  |
| ファイル(E) 編集(E) 表示(V) お気に入り(A) ツール(T) ヘルプ(H)                                                                                                    |                                         |                                        |  |  |  |  |  |
| リンク 🙋 Favorites 🏿 🖉 Hotmail 🚺 HotMail 🕖                                                                                                    | 閲覧の履歴の削除(D)                             | ssenger 🤌 MSN Japan 🤌 OneCare 🤌 Spaces |  |  |  |  |  |
| 🚖 🍪 🎉 TLT NewtonTest                                                                                                    | ポップアップ ブロック(P) ・ ・<br>- フィッシング詐欺検出機能(出) |                                        |  |  |  |  |  |
|                                                                                                    | アドオンの管理( <u>A</u> )                     | アドオンの有効化または無効化(匠)                      |  |  |  |  |  |
| e-Learning / TLT                                                                                                    | このフィードの購読(E)<br>フィード探索(E)               |                                        |  |  |  |  |  |
| TOEIC(R) TEST 対策 Bコース 単                                                                                                    | Windows Update( <u>U</u> )              | A                                      |  |  |  |  |  |
|                                                                                                    | Sun の Java コンソール                        |                                        |  |  |  |  |  |
| STEP1 問題4/50                                                                                                    | インターネット オプション(型)                        | 問(正解率100%)                             |  |  |  |  |  |
| 日本語の意味に対応するように<br><b>1</b> 音声<br>【名】分,瞬間<br>【形】ごく小さな,詳細な《名詞                                                                                                    | 日本語の意味に対応するように、英語のつづりをフルスペルで入力しなさい。     |                                        |  |  |  |  |  |

## ・ アドオン管理画面が開くので、適切に設定します。

 「表示(O)」のプルダウンメニューから、「現在 Internet Explorer で読み込まれて いるアドオン」を選択してください。

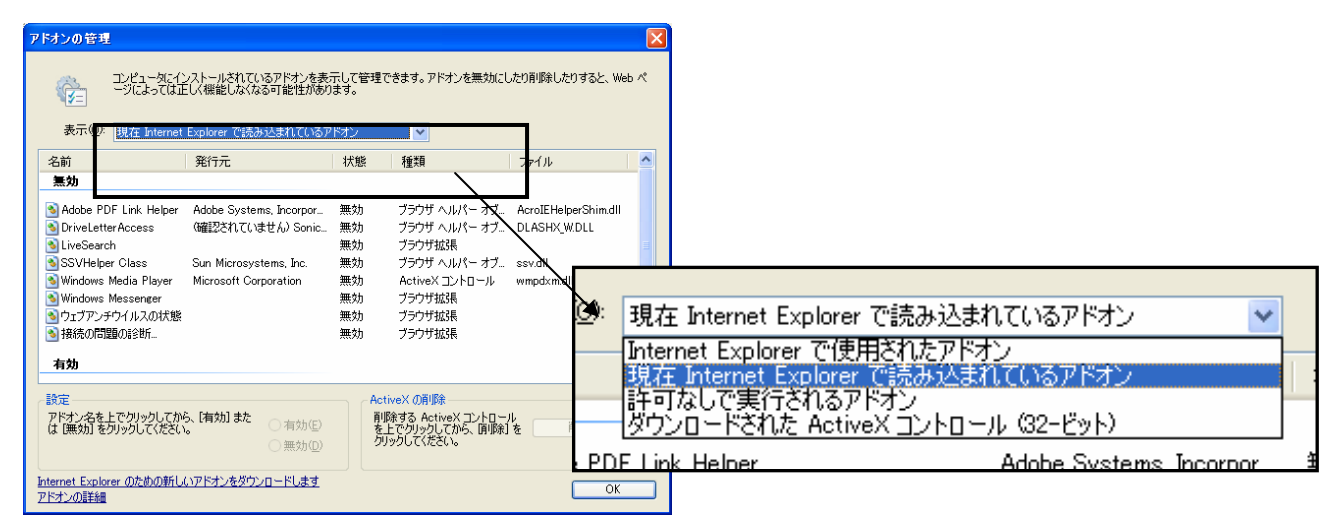

 「無効」のリストに「Windows Media Player (ファイル:wmpdxm.dll)」および 「QuickTime」と表記のあるアドオンがある場合、それらを有効にしてください。

|   | アドオンの管理                                                                                           |                                                                                                    |                                                                                                    |                                                                                                | 3                                                                                                    |                                                              |                                                                   |
|---|---------------------------------------------------------------------------------------------------|----------------------------------------------------------------------------------------------------|----------------------------------------------------------------------------------------------------|------------------------------------------------------------------------------------------------|----------------------------------------------------------------------------------------------------|--------------------------------------------------------------|-------------------------------------------------------------------|
|   | (注)<br>表示(Q):                                                                                     | コンピュータにイ<br>ージによってはコ<br>現在 Internet                                                                         | ンストールされているアドオンをま<br>Eしく機能しなくなる可能性があ<br>Explorer で読み込まれている:                                                                                                    | 示して管理<br>ります。<br>Pドオン                                                                          | 理できます。 アドオンを無効にし                                                                                          | たり肖『除したりすると、Web ペ                                            | ssv.uii<br>ロール , wmpdxm.dll                                       |
|   | 名前                                                                                                |                                                                                                    | 発行元                                                                                                    | 状態                                                                                             | 種類                                                                                                    | 771/1 🔷                                                      |                                                                   |
| 1 | 無効<br>Adobe PE<br>DriveLettt<br>SSVHelpe<br>SSvのし<br>Swnのし<br>Windows<br>Windows<br>Sharton<br>大か | DF Link Helper<br>er Access<br>ch<br>er Class<br>awa コンノール<br>Media Player<br>Messenger<br>チウイルスの状態<br>闘の診断 | Adobe Systems, Incorpor<br>(確認されていません) Sonic.<br>Sun Microsystems, Inc.<br>Sun Microsystems, Inc<br>Microsoft Corporation                                                                                                    | 無無無<br>無無<br>無<br>無<br>無<br>無<br>無<br>無<br>無<br>気<br>効<br>効<br>効<br>効<br>効<br>効<br>効<br>効<br>効 | ブラウザ ヘルパー オブ<br>ブラウザ ヘルパー オブ<br>ブラウザ拡発<br>ブラウザ ヘルパー オブ<br>ブラウザ ヘルパー オブ<br>ブラウザ ムントロール<br>プラウザ拡張<br>ブラウザ拡張 | AcroIEHelperShim.dll<br>DLASHX_WDLL<br>ssv.dll<br>wmpdxm.dll | Windows Media Player は、ファイ<br>ルが「wmpdxm.dll」になっている<br>ものを選んでください。 |
|   | 設定<br>アドオン名を<br>は [無効]を<br><u>Internet Explo</u><br>アドオンの詳細                                       | 上でクリックしてか<br>クリックしてください<br>rer のための新し                                                                       | 6. [有<br>う. [有<br>う. [有<br>う<br>う<br>一<br>有<br>効<br>()<br>の<br>無<br>効<br>()<br>の<br>一<br>下<br>ま<br>す<br>の<br>()<br>の<br>一<br>一<br>有<br>効<br>()<br>の<br>一<br>の<br>無<br>効<br>()<br>の<br>一<br>の<br>一<br>の<br>の<br>の<br>の<br>の<br>の<br>の<br>の<br>の<br>の<br>の<br>の<br>の |                                                                                                | ActiveX の肖印象<br>肖印除する ActiveX ユントロー<br>を上でクリックしてから、 [自印象]<br>クリックしてください。                                  |                                                              |                                                                   |

- 1. 該当のアドオンをクリックし、
- 2.「有効」にチェックをいれてください。
- 該当のアドオンが複数存在することがあります。「Windows Media Player」および「QuickTime」の表記のあるアドオンを有効にし、「OK」をクリックしてください。 ※「Windows Media Player」は複数あることがありますが、ファイルが「wmpdxm.dll」になっているものを選んでください。(上図参照)
- ③ 一度、「ステップ表」に戻り、再度、学修画面に入りなおして、状況をご確認ください。